### PCISA-C3/EDEN

### VIA<sup>®</sup> Processor CPU Board with

### 10/100Mb LAN & VGA

**User Manual** 

Version 1.3

December 1, 2003

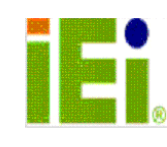

 $\ensuremath{\textcircled{C}}$  Copyright 2003 by ICP Electronics Inc. All Rights Reserved.

# **Copyright Notice**

The information in this document is subject to change without prior notice in order to improve reliability, design and function and does not represent a commitment on the part of the manufacturer.

In no event will the manufacturer be liable for direct, indirect, special, incidental, or consequential damages arising out of the use or inability to use the product or documentation, even if advised of the possibility of such damages.

This document contains proprietary information protected by copyright. All rights are reserved. No part of this manual may be reproduced by any mechanical, electronic, or other means in any form without prior written permission of the manufacturer.

# Trademarks

PCISA-C3/EDEN SERIES is a registered trademark of ICP Electronics Inc., IBM PC is a registered trademark of International Business Machines Corporation. Intel is a registered trademark of Intel Corporation. AMI is a registered trademark of American Megatrends Inc., Other product names mentioned herein are used for identification purposes only and may be trademarks and/or registered trademarks of their respective companies.

# **TABLE OF CONTENTS**

| СНАРТ                                                                                                    | ER 1. INTRODUCTION5                                                                                                    |
|----------------------------------------------------------------------------------------------------|----------------------------------------------------------------------------------------------------|
| 1.1<br>1.2                                                                                                    | SPECIFICATIONS6PACKAGE CONTENTS7                                                                                                    |
| СНАРТ                                                                                                    | ER 2. INSTALLATION8                                                                                                    |
| 2.1<br>2.2<br>2.3<br>2.4<br>2.5<br>2.6                                                                                              | LAYOUT DIAGRAM & DIMENSIONS9CLEAR CMOS SETUP11COMPACT FLASH CARD MASTER/SLAVE MODE SETTING11BUZZER FUNCTION SETTING11DISKONCHIP™ FLASH DISK MEMORY ADDRESS SETTING12COM2 RS232 or RS422/485 SELECTION13                                                                                                    |
| СНАРТ                                                                                                    | ER 3. CONNECTION14                                                                                                    |
| 3.1<br>3.2<br>3.3<br>3.4<br>3.5<br>3.6<br>3.7<br>3.8<br>3.9<br>3.10<br>3.11<br>3.12<br>3.13<br>3.14<br>3.15<br>3.16<br>3.17<br>3.18 | FLOPPY DISK DRIVE CONNECTOR14PCI E-IDE DISK DRIVE CONNECTOR15PARALLEL PORT16USB PORT CONNECTORS17POWER BUTTON SWITCH17SERIAL PORTS18KEYBOARD/MOUSE CONNECTOR18IRDA INFRARED INTERFACE PORT19FAN CONNECTOR20VGA CONNECTOR21EXTERNAL SWITCHES AND INDICATORS22PS-ON CONNECTOR23EXTERNAL LED CONNECTOR23COMPACT FLASH STORAGE CARD SOCKET24AUDIO CONNECTORS25RS422/485 CONNECTORS25 |
| СНАРТ                                                                                                    | ER 4. BIOS SETUP27                                                                                                    |
| 4.1<br>4.2<br>4.3<br>4.4<br>4.5                                                                                                    | INTRODUCTION27STARTING SETUP27SETUP SUMMARY28MAIN MENU SELECTIONS30STANDARD CMOSSETUP SELECTIONS30                                                                                                    |

| 4.7                                     | ADVANCED CHIPSET SETUP SELECTIONS                                                                                                  |                                                      |
|-----------------------------------------|----------------------------------------------------------------------------------------------------|------------------------------------------------------|
| 4.8                                     | POWER MANAGEMENT SETUP SELECTIONS                                                                                                  |                                                      |
| 4.9                                     | PCI / PLUG AND PLAY SETUP SELECTIONS                                                                                               | 40                                                   |
| 4.10                                    | PERIPHERAL SETUP SELECTIONS                                                                                                    | 42                                                   |
| 4.11                                    | HARDWARE MONITOR SETUP SELECTIONS                                                                                                  | 44                                                   |
| APPEN                                   | IDIX A. WATCH-DOG TIMER                                                                                                    | 45                                                   |
| APPEN                                   | IDIX B. E2 KEY™ FUNCTION                                                                                                    | 47                                                   |
|                                         |                                                                                                    |                                                      |
| APPEN                                   | IDIX C. ADDRESS MAPPING                                                                                                    | 48                                                   |
| APPEN<br>IO AI                          | IDIX C. ADDRESS MAPPING                                                                                                    | <b>48</b>                                            |
| APPEN<br>IO Au<br>1st M                 | DIX C. ADDRESS MAPPING<br>DDRESS MAP<br>IB MEMORY ADDRESS MAP                                                                      | <b>48</b><br>                                        |
| APPEN<br>IO Au<br>1st M<br>IRO N        | IDIX C. ADDRESS MAPPING<br>DDRESS MAP<br>IB Memory Address Map<br>MAPPING TABLE                                                    | <b>48</b><br>                                        |
| APPEN<br>IO Au<br>1st M<br>IRQ M<br>DMA | IDIX C. ADDRESS MAPPING<br>DDRESS MAP<br>IB Memory Address Map<br>Mapping Table<br>Channel Assignments                             | <b>48</b><br>48<br>49<br>49<br>49<br>49              |
| APPEN<br>IO Au<br>1st M<br>IRQ M<br>DMA | IDIX C. ADDRESS MAPPING<br>DDRESS MAP<br>IB Memory Address Map<br>Mapping Table<br>Channel Assignments<br>IDIX D. ATX POWER SUPPLY | <b>48</b><br>48<br>49<br>49<br>49<br>49<br><b>50</b> |

## **Chapter 1.** Introduction

The PCISA-C3/EDEN SERIES ATX/AT main board is a highperformance computer mainboard based on the VIA<sup>®</sup> Apollo PLE133 VT8601A and VT82C686B chipset. It is designed for VIA<sup>®</sup> C3 processor, making it ideal for cost-effective CPU board markets.

The VIA<sup>®</sup> Apollo PLE133 (VT8601A) is a VIA<sup>®</sup> C3 processor system logic north bridge with the addition of 133 MHz capability for both the CPU and SDRAM interfaces. VIA<sup>®</sup> Apollo PLE133 may be used to implement both desktop and notebook personal computer systems from 100MHz to 133MHz based on C3 (EBGA packing). The primary features of the VIA<sup>®</sup> Apollo PLE133-North Bridge are: VIA<sup>®</sup> C3 CPU (Front Side Bus) Interface (100 / 133MHz), SDRAM Memory Interface (100 / 133MHz), 32-bit PCI with Integrated 2D / 3D graphics accelerator.

The VT82C686B PSIPC (PCI Super-I/O Integrated Peripheral Controller) is a high integration, high performance, powerefficient, and high compatibility device that supports both Intel and non-Intel based processors to PCI bus bridge functionality, ensuring a complete Microsoft PC99-compliant PCI/ISA system.

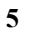

### **1.1 Specifications**

- VIA<sup>®</sup> C3 EBGA packing (FSB: Supports 100/133MHz)
- **Bus**: PICMG Bus (Support PCI Master x 4)
- DMA channels: 7
- Interrupt levels: 15
- **Chipset**: VIA<sup>®</sup> VT8601A (Integrated 2D / 3D graphics accelerator.) & VT82C686B
- RAM memory:
  - ✓ One 168-pin DIMM sockets.
  - ✓ Maximum memory is 512MB.
- Ultra ATA/33/66/100 IDE Interface : Two PCI Enhance IDE hard drives. The south bridge VT82C686B supports Ultra ATA/33/66/100 IDE interface.
- **Floppy disk drive interface** : Supports 2.88 MB, 1.44MB, 1.2MB, 720KB, or 360KB floppy disk drive.
- **Two high speed serial ports** : NS16C550 compatible UART's
- Bi-directional parallel port : IEEE1284 compatible
- **IrDA port :** Supports Serial Infrared(SIR) and Amplitude Shift Keyed IR(ASKIR) interface.
- **USB port :** Equipped with four USB ports for future expansion.
- Intel 82559 or REALTEK RTL8100 Fast Ethernet Multifunction PCI Controller :
  - IEEE 802.3u Auto-Negotiation support for 10BASE-T/100BASE-TX standard.
  - ✓ Fast back-to-back transmission support with minimum interface spacing.
  - ✓ Connected to your LAN via RJ45 connector.

- Keyboard connector & PS/2 Mouse Port on-board
- Power Consumption : +5VSB @ 180mA, +5V @ 3.8A, +12V @ 170mA (C3-800MHz with 512MB SDRAM x 2, Windows2000 )
- **Operating Temperature** : 0° ~ 55° C ( CPU needs Cooler)

### **1.2 Package Contents**

In addition to this *User's Manual*, the PCISA-C3/EDEN SERIES package includes the following items:

- PCISA-C3/EDEN SERIES Single Board Computer x1
- IDE HDD Cable x 1
- FDD Cable x 1
- RS-232/Print Cable x 1
- Y Cable x 1
- Audio Cable x 1
- RS-422/485 Cable x 1
- CD-ROM Driver x 1

If any of these items are missing or damaged, please contact the dealer from whom you purchased the product. Be sure to save the shipping materials and carton in case you want to ship or store the product in the future.

# Chapter 2. Installation

This chapter describes how to install the PCISA-C3/EDEN SERIES. First a layout diagram of the PCISA-C3/EDEN SERIES is shown, followed by unpacking information that should be carefully followed. The jumpers and switch settings for the PCISA-C3/EDEN SERIES configuration, such as CPU type selection, system clock setting, and watchdog timer, are also listed.

# 2.1 Layout Diagram & Dimensions

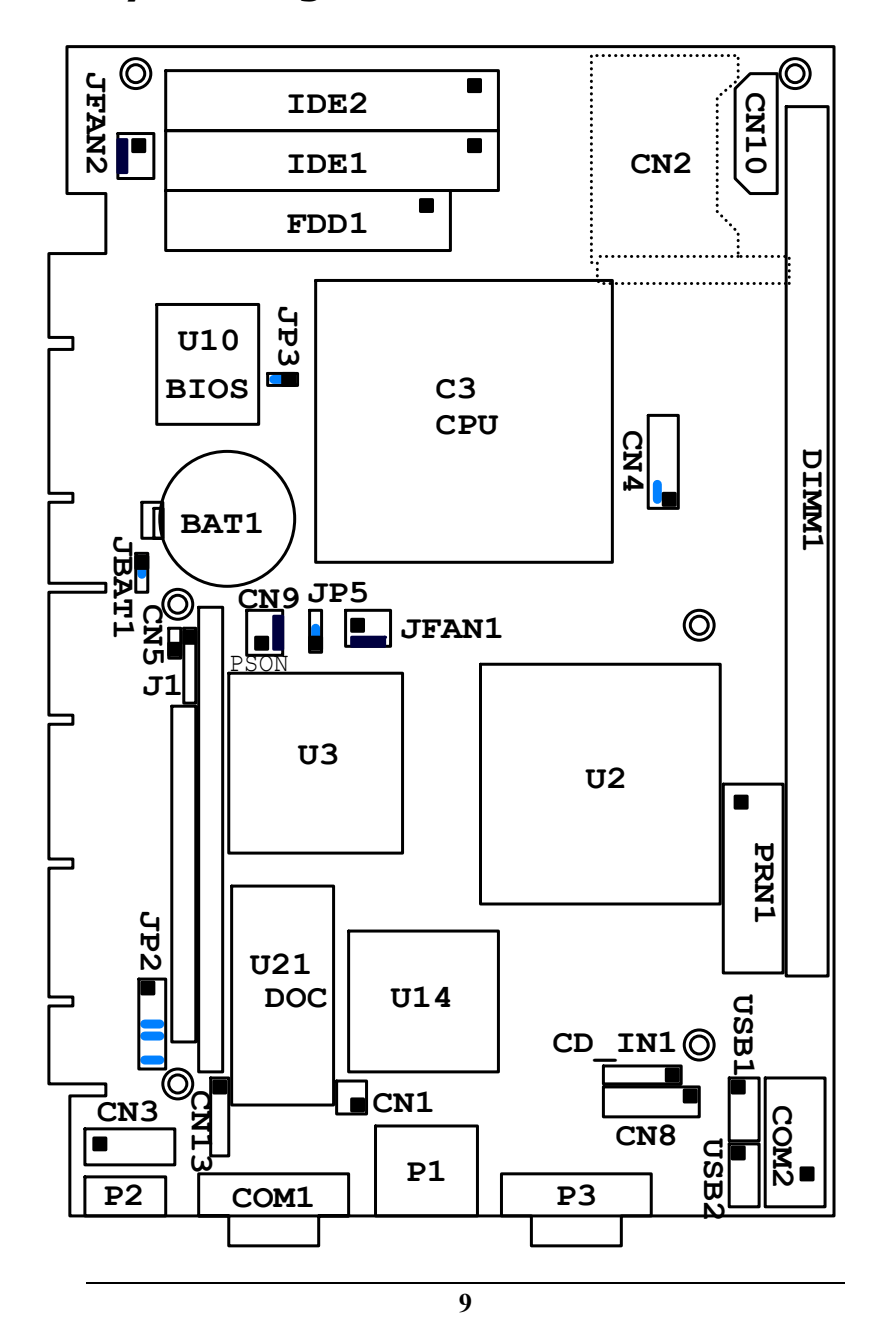

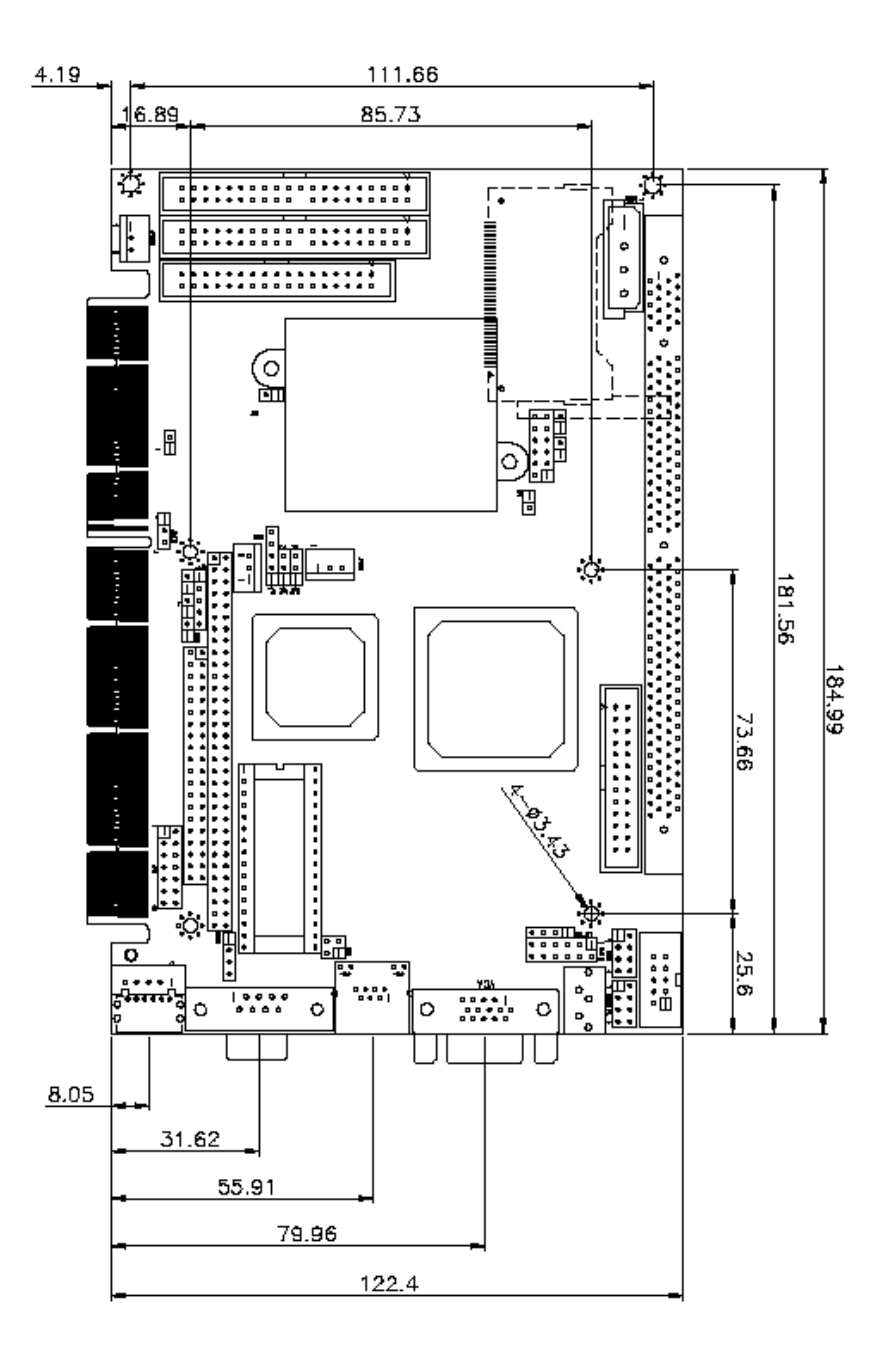

### 2.2 Clear CMOS Setup

To clear the CMOS Setup (for example if you have forgotten the password, you should clear the CMOS and then re-set the password), you should close the JBAT1 (2-3) for about 3 seconds, then open it once more. This will set back to normal operation mode.

#### • JBAT1 : Clear CMOS Setup

| JBAT1      | DESCRIPTION        |  |  |
|------------|--------------------|--|--|
| 1-2        | Keep CMOS Setup    |  |  |
| (default)* | (Normal Operation) |  |  |
| Short 2-3  | Clear CMOS Setup   |  |  |

### 2.3 Compact Flash Card Master/Slave Mode Setting

The Compact Flash socket is type II, and uses IDE 2.

#### • JP3 : Master/Slave Mode Setting

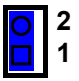

| JP3     | DESCRIPTION |
|---------|-------------|
| SHORT * | MASTER      |
| OPEN    | SLAVE       |

### 2.4 Buzzer Function Setting

• CN4(2-4) : Enabled/Disabled Onboard Buzzer Function

| 11 | 9  | 7 | 5 | 3 | 1 |
|----|----|---|---|---|---|
| 0  | 0  | 0 | 0 | 0 |   |
| 0  | 0  | 0 | 0 | 0 | 0 |
| 12 | 10 | 8 | 6 | 4 | 2 |

| 2 - 4   | DESCRIPTION |
|---------|-------------|
| SHORT * | Enabled     |
| OPEN    | Disabled    |

### 2.5 DiskOnChip<sup>™</sup> Flash Disk Memory Address Setting

The DiskOnChip<sup>™</sup> Flash Disk Chip (DOC) is produced by M-Systems. Because the DOC is 100% compatible with the hard disk, no extra software utilities are required. It is, in other words, "plug and play" - easy and reliable. At the present time, the DOC is available with between 2MB and 144MB.**The MD-2200-Xmb series DOC will share only 8KB memory address.** 

|         | 2     | 46    | 8 10 1   | 12 14 |       |       |       |
|---------|-------|-------|----------|-------|-------|-------|-------|
|         | 0     | 00    | 0        | 0 0   | 1     |       |       |
|         |       | 00    | <u>o</u> | 0     |       |       |       |
|         | 1     | 35    | 791      | 11 13 |       |       |       |
| ADDRESS | 1-2   | 3-4   | 5-6      | 7-8   | 9-10  | 11-12 | 13-14 |
| CC000   | OPEN  | OPEN  | CLOSE    | OPEN  | OPEN  | CLOSE | CLOSE |
| CE000   | OPEN  | OPEN  | OPEN     | CLOSE | OPEN  | CLOSE | CLOSE |
| D0000   | CLOSE | OPEN  | OPEN     | OPEN  | CLOSE | OPEN  | CLOSE |
| D2000   | OPEN  | CLOSE | OPEN     | OPEN  | CLOSE | OPEN  | CLOSE |
| D4000   | OPEN  | OPEN  | CLOSE    | OPEN  | CLOSE | OPEN  | CLOSE |
| D6000   | OPEN  | OPEN  | OPEN     | CLOSE | CLOSE | OPEN  | CLOSE |
| D8000   | CLOSE | OPEN  | OPEN     | OPEN  | OPEN  | OPEN  | CLOSE |
| DA000   | OPEN  | CLOSE | OPEN     | OPEN  | OPEN  | OPEN  | CLOSE |
| DC000   | OPEN  | OPEN  | CLOSE    | OPEN  | OPEN  | OPEN  | CLOSE |
| DE000   | OPEN  | OPEN  | OPEN     | CLOSE | OPEN  | OPEN  | CLOSE |

| <ul> <li>JP2: DiskOnChip</li> </ul> | Memory | Address | Settings |
|-------------------------------------|--------|---------|----------|
|-------------------------------------|--------|---------|----------|

### 2.6 COM2 RS232 or RS422/485 Selection

#### • JP5 : COM2 RS232 or RS422/485 Selection

| JP5       | DESCRIPTION |
|-----------|-------------|
| 1-2 Short | RS232       |
| 2-3 Short | RS422/485   |

**Caution:** If RS422/485 is in use, the COM2 on the main board would be disable.

# **Chapter 3.** Connection

This chapter describes how to connect peripherals, switches and indicators to the PCISA-C3/EDEN SERIES board.

### **3.1 Floppy Disk Drive Connector**

PCISA-C3/EDEN SERIES board is equipped with a 34-pin daisy-chain driver connector cable.

#### • FDD1 : FDC CONNECTOR

| 2 | 4 | 6 | 30 32 | 34 |
|---|---|---|-------|----|
| 0 | 0 | 0 | 00    | 0  |
|   | 0 | 0 | 00    | 0  |
| 1 | 3 | 5 | 29 31 | 33 |

| PIN | DESCRIPTION | PIN | DESCRIPTION     |
|-----|-------------|-----|-----------------|
| 1   | GROUND      | 2   | REDUCE WRITE    |
| 3   | GROUND      | 4   | N/C             |
| 5   | GROUND      | 6   | N/C             |
| 7   | GROUND      | 8   | INDEX#          |
| 9   | GROUND      | 10  | MOTOR ENABLE A# |
| 11  | GROUND      | 12  | DRIVE SELECT B# |
| 13  | GROUND      | 14  | DRIVE SELECT A# |
| 15  | GROUND      | 16  | MOTOR ENABLE B# |
| 17  | GROUND      | 18  | DIRECTION#      |
| 19  | GROUND      | 20  | STEP#           |
| 21  | GROUND      | 22  | WRITE DATA#     |
| 23  | GROUND      | 24  | WRITE GATE#     |
| 25  | GROUND      | 26  | TRACK 0#        |
| 27  | GROUND      | 28  | WRITE PROTECT#  |
| 29  | N/C         | 30  | READ DATA#      |
| 31  | GROUND      | 32  | SIDE 1 SELECT#  |
| 33  | N/C         | 34  | DISK CHANGE#    |

### **3.2 PCI E-IDE Disk Drive Connector**

You can attach up to four IDE( Integrated Device Electronics) devices.

#### **IDE1 : Primary IDE Connector IDE2 : Secondary IDE Connector**

### • IDE1 / IDE2 : IDE Interface Connector

| 24  | 6 36 38 40 |
|-----|------------|
| 00  | 0000       |
|     | 0000       |
| 1 3 | 5 35 37 39 |

| PIN | DESCRIPTION | PIN | DESCRIPTION    |
|-----|-------------|-----|----------------|
| 1   | RESET#      | 2   | GROUND         |
| 3   | DATA 7      | 4   | DATA 8         |
| 5   | DATA 6      | 6   | DATA 9         |
| 7   | DATA 5      | 8   | DATA 10        |
| 9   | DATA 4      | 10  | DATA 11        |
| 11  | DATA 3      | 12  | DATA 12        |
| 13  | DATA 2      | 14  | DATA 13        |
| 15  | DATA 1      | 16  | DATA 14        |
| 17  | DATA 0      | 18  | DATA 15        |
| 19  | GROUND      | 20  | N/C            |
| 21  | DRQ         | 22  | GROUND         |
| 23  | IOW#        | 24  | GROUND         |
| 25  | IOR#        | 26  | GROUND         |
| 27  | CHRDY       | 28  | REV. PULL LOW  |
| 29  | DACK        | 30  | GROUND-DEFAULT |
| 31  | INTERRUPT   | 32  | N/C            |
| 33  | SA1         | 34  | N/C            |
| 35  | SA0         | 36  | SA2            |
| 37  | HDC CS0#    | 38  | HDC CS1#       |
| 39  | HDD ACTIVE# | 40  | GROUND         |

# 3.3 Parallel Port

Usually, a printer is connected to the parallel port. The PCISA-C3/EDEN SERIES includes an on-board parallel port, accessed via a 26-pin flat-cable connector PRN1.

#### • PRN1 : Parallel Port Connector

| 14 15 | 16 | 24 25 | 26 |
|-------|----|-------|----|
| 00    | 0  | 00    | 0  |
|       | 0  | 00    | 0  |
| 1 2   | 3  | 11 12 | 13 |

| PIN | DESCRIPTION        | PIN | DESCRIPTION      |
|-----|--------------------|-----|------------------|
| 1   | STROBE#            | 2   | DATA 0           |
| 3   | DATA 1             | 4   | DATA 2           |
| 5   | DATA 3             | 6   | DATA 4           |
| 7   | DATA 5             | 8   | DATA 6           |
| 9   | DATA 7             | 10  | ACKNOWLEDGE      |
| 11  | BUSY               | 12  | PAPER EMPTY      |
| 13  | PRINTER SELECT     | 14  | AUTO FORM FEED # |
| 15  | ERROR#             | 16  | INITIALIZE       |
| 17  | PRINTER SELECT LN# | 18  | GROUND           |
| 19  | GROUND             | 20  | GROUND           |
| 21  | GROUND             | 22  | GROUND           |
| 23  | GROUND             | 24  | GROUND           |
| 25  | GROUND             | 26  | NC               |

### 3.4 USB Port Connectors

The PCISA-C3/EDEN SERIES is equipped with two USB(Version. 1.1) ports for the future new I/O bus expansion.

#### USB1 / USB2 : 4 ports USB Connector USB1 / USB2 Pin 8,7,6,5 for PORT 3 / 1

USB1 / USB2 Pin 1,2,3,4 for PORT 2 / 0

| 8 | 7 | 6 | 5 |
|---|---|---|---|
| 0 | 0 | 0 | 0 |
|   | 0 | 0 | 0 |
| 1 | 2 | 3 | 4 |

| PIN | DESCRIPTION | PIN | DESCRIPTION |
|-----|-------------|-----|-------------|
| 1.  | VCC         | 8.  | GROUND      |
| 2.  | DATA1-      | 7.  | DATA0+      |
| 3.  | DATA1+      | 6.  | DATA0-      |
| 4.  | GROUND      | 5.  | VCC         |

### **3.5 Power Button Switch**

• CN5 : 2 Pin Power Button Switch

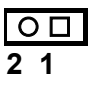

| PIN | DESCRIPTION  |  |  |  |
|-----|--------------|--|--|--|
| 2   | Power Button |  |  |  |
| 1   | Ground       |  |  |  |

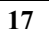

### 3.6 Serial Ports

The PCISA-C3/EDEN SERIES offers two high speed NS16C550 compatible UARTs with 16-byte Read/Receive FIFO serial ports.

#### • COM1 / COM2 : Serial Port 10-pin Connector

| 6 | 7 | 8 | 9 | 10 |
|---|---|---|---|----|
| 0 | 0 | 0 | 0 | 0  |
|   | 0 | 0 | 0 | 0  |
| 1 | 2 | 3 | 4 | 5  |

| PIN | DESCRIPTION         |       |  |  |
|-----|---------------------|-------|--|--|
| 1   | DATA CARRIER DETECT | (DCD) |  |  |
| 2   | RECEIVE DATA        | (RXD) |  |  |
| 3   | TRANSMIT DATA       | (TXD) |  |  |
| 4   | DATA TERMINAL READY | (DTR) |  |  |
| 5   | GROUND              | (GND) |  |  |
| 6   | DATA SET READY      | (DSR) |  |  |
| 7   | REQUEST TO SEND     | (RTS) |  |  |
| 8   | CLEAR TO SEND       | (CTS) |  |  |
| 9   | RING INDICATOR      | (RI)  |  |  |
| 10  | N/C                 |       |  |  |

### **3.7 Keyboard/Mouse Connector**

The PCISA-C3/EDEN SERIES has a 6-pin DIN keyboard/mouse connector and a 5-pin keyboard connector..

#### • P2 : 6-pin DIN Keyboard/Mouse Connector

| PIN | DESCRIPTION    |  |  |  |  |  |
|-----|----------------|--|--|--|--|--|
| 1   | KEYBOARD DATA  |  |  |  |  |  |
| 2   | MOUSE DATA     |  |  |  |  |  |
| 3   | GROUND         |  |  |  |  |  |
| 4   | +5V            |  |  |  |  |  |
| 5   | KEYBOARD CLOCK |  |  |  |  |  |
| 6   | MOUSE CLOCK    |  |  |  |  |  |

#### • CN3 : 5-pin External Keyboard Connector

| 0 | 5 |
|---|---|
| 0 | 4 |
| 0 | 3 |
| 0 | 2 |
|   | 1 |

| PIN | DESCRIPTION    |
|-----|----------------|
| 1   | KEYBOARD CLOCK |
| 2   | KEYBOARD DATA  |
| 3   | NC             |
| 4   | GROUND         |
| 5   | +5V            |

### 3.8 IrDA Infrared Interface Port

The PCISA-C3/EDEN SERIES comes with an integrated IrDA port which supports either a Serial Infrared(SIR) or an Amplitude Shift Keyed IR(ASKIR) interface. When using the IrDA port, please ensure that COM2 is set in SIR or ASKIR mode in the BIOS's Peripheral Setup so that RS-232 mode on COM2 is disabled.

#### • J1 : IrDA connector

|   | 0 | 0 | 0 | 0 |
|---|---|---|---|---|
| 1 | 2 | 3 | 4 | 5 |

| PIN | DESCRIPTION |  |  |  |
|-----|-------------|--|--|--|
| 1   | VCC         |  |  |  |
| 2   | N/C         |  |  |  |
| 3   | IR-RX       |  |  |  |
| 4   | Ground      |  |  |  |
| 5   | IR-TX       |  |  |  |

### 3.9 Fan Connector

The PCISA-C3/EDEN SERIES also has a CPU with cooling fan connector and chassis fan connector, which can supply 12V/500mA to the cooling fan. There is a "rotation" pin in the fan connector, which transfers the fan's rotation signal to the system BIOS in order to recognize the fan speed. Please note that only specific fans offer a rotation signal.

#### • JFAN1 / JFAN2 : CPU / SYS. Fan Connector

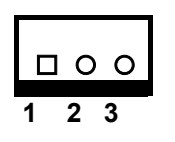

| PIN | DESCRIPTION     |  |  |  |
|-----|-----------------|--|--|--|
| 1   | Ground          |  |  |  |
| 2   | 12V             |  |  |  |
| 3   | Rotation Signal |  |  |  |

### 3.10 VGA Connector

#### • P3 : 15-pin Female Connector

| PIN | DESCRIPTION | PIN        | DESCRIPTION |
|-----|-------------|------------|-------------|
| 1   | RED         | 2          | GREEN       |
| 3   | BLUE        | 4          | NC          |
| 5   | GROUND      | 6          | GROUND      |
| 7   | GROUND      | 8          | GROUND      |
| 9   | VCC / NC    | 10         | GROUND      |
| 11  | NC          | 12         | DDC DAT     |
| 13  | HSYNC       | 14         | VSYNC       |
| 15  | DDCCLK      | $\searrow$ |             |

### 3.11 Power Connector

The PCISA-C3/EDEN SERIES is equipped with one standard power connector

#### • CN10: 4-pin Connector

| PIN | DESCRIPTION |  |  |  |  |
|-----|-------------|--|--|--|--|
| 1   | +12V        |  |  |  |  |
| 2   | GND         |  |  |  |  |
| 3   | GND         |  |  |  |  |
| 4   | +5V         |  |  |  |  |

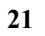

### 3.12 External Switches and Indicators

There are several external switches and indicators for monitoring and controlling your CPU board. All functions are in the CN4 connector.

#### • CN4 Pin Assignment and Functions :

| 11 | 9  | 7 | 5 | 3 | 1 |  |
|----|----|---|---|---|---|--|
| 0  | 0  | 0 | 0 | 0 |   |  |
| 0  | 0  | 0 | 0 | 0 | 0 |  |
| 12 | 10 | 8 | 6 | 4 | 2 |  |

| FUNCTION  | PIN | DESCR         | IPTION   |  |
|-----------|-----|---------------|----------|--|
| SPEAKER   | 2   | SPK<br>SIGNAL | Jump for |  |
|           | 4   | Buzzer-       | Duzzei   |  |
|           | 6   | ٢             | NC       |  |
|           | 8   | V             | СС       |  |
| RESET     | 10  | RESET         |          |  |
|           | 12  | GROUND        |          |  |
| HDD LED   | 9   | IDE_LED+      |          |  |
|           | 11  | IDE_LED-      |          |  |
| POWER LED | 1   | LED+          |          |  |
| 3         |     | LED-(GROUND)  |          |  |
| Reserved  | 5   | GROUND        |          |  |
|           | 7   | NC            |          |  |

### 3.13 PS-ON Connector

This connector is used to control the ATX power supply.

• CN9 : PS-ON Connector (please refer to Appendix D for details)

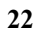

|     | 0 0 □<br>3 2 1 |  |  |  |
|-----|----------------|--|--|--|
| PIN | DESCRIPTION    |  |  |  |
| 1   | Ground         |  |  |  |
| 2   | PS-ON          |  |  |  |
| 3   | +5V Standby    |  |  |  |

### 3.14 LAN RJ45 Connector

The PCISA-C3/EDEN SERIES is equipped with dual Ethernet Controllers (Intel 82559 10/100Mbps, which are connected to the LAN via an RJ45 LAN connector. The pin assignments are listed in the following table:

#### • P1 LAN1 RJ45 Connector (10/100)

| PIN | DESCRIPTION | PIN | DESCRIPTION   |
|-----|-------------|-----|---------------|
| 1   | TX+         | 7   | N/C           |
| 2   | TX-         | 8   | N/C           |
| 3   | RX+         | 9   | Speed +       |
| 4   | N/C         | 10  | Speed -       |
| 5   | N/C         | 11  | Active/LINK + |
| 6   | RX-         | 12  | Active/LINK - |

### 3.15 External LED Connector

The LED connector includes Ethernet Link/Active LED, Ethernet speed LED.

#### CN1 External LED Connector

| LED - | LED + | LED Function  |  |  |
|-------|-------|---------------|--|--|
| 1     | 2     | LAN LINK LED  |  |  |
| 3     | 4     | LAN Speed LED |  |  |

### 3.16 Compact Flash Storage Card Socket

The PCISA-C3/EDEN SERIES includes a slot for a Compact Flash Storage Card in IDE Mode(Using IDE 2).

# CN2 : Compact Flash Storage Card Socket pin assignment

|     | assignment   |     |                         |
|-----|--------------|-----|-------------------------|
| PIN | DESCRIPTION  | PIN | DESCRIPTION             |
| 1   | GROUND       | 26  | CARD DETECT1            |
| 2   | D3           | 27  | D11                     |
| 3   | D4           | 28  | D12                     |
| 4   | D5           | 29  | D13                     |
| 5   | D6           | 30  | D14                     |
| 6   | D7           | 31  | D15                     |
| 7   | CS1#         | 32  | CS3#                    |
| 8   | N/C          | 33  | N/C                     |
| 9   | GROUND       | 34  | IOR#                    |
| 10  | N/C          | 35  | IOW#                    |
| 11  | N/C          | 36  | OBLIGATORY TO PULL HIGH |
| 12  | N/C          | 37  | IRQ15                   |
| 13  | VCC          | 38  | VCC                     |
| 14  | N/C          | 39  | MASTER/SLAVE            |
| 15  | N/C          | 40  | N/C                     |
| 16  | N/C          | 41  | RESET#                  |
| 17  | N/C          | 42  | IORDY                   |
| 18  | A2           | 43  | N/C                     |
| 19  | A1           | 44  | OBLIGATORY TO PULL HIGH |
| 20  | A0           | 45  | ACTIVE#                 |
| 21  | D0           | 46  | PDIAG#                  |
| 22  | D1           | 47  | D8                      |
| 23  | D2           | 48  | D9                      |
| 24  | N/C          | 49  | D10                     |
| 25  | CARD DETECT2 | 50  | GROUND                  |

### 3.17 Audio Connectors

The onboard AC'97 CODEC supports several audio functions. The audio connectors are described below.

#### • CN8:

| 2 | 4 | 6 | 8 | 10 | 12 |
|---|---|---|---|----|----|
| 0 | 0 | 0 | 0 | 0  | 0  |
|   | 0 | 0 | 0 | 0  | 0  |
| 1 | 3 | 5 | 7 | 9  | 11 |

| PIN | DESCRIPTION     | PIN | DESCRIPTION      |
|-----|-----------------|-----|------------------|
| 1   | EAR OUT (LEFT)  | 2   | EAR OUT (RIGHT)  |
| 3   | GROUND          | 4   | GROUND           |
| 5   | LINE OUT (LEFT) | 6   | LINE OUT (RIGHT) |
| 7   | LINE IN (LEFT)  | 8   | LINE IN (RIGHT)  |
| 9   | GROUND          | 10  | GROUND           |
| 11  | MIC IN          | 12  | GROUND           |

• CD\_IN1:

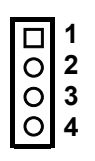

| PIN | DESCRIPTION       |  |
|-----|-------------------|--|
| 1.  | CD SIGNAL (LEFT)  |  |
| 2.  | GROUND            |  |
| 3.  | GROUND            |  |
| 4.  | CD SIGNAL (RIGHT) |  |

# 3.18 RS422/485 Connectors

#### • CN13:

| PIN | DESCRIPTION |
|-----|-------------|
| 1.  | TX2+        |
| 2.  | TX2-        |
| 3.  | RX2+        |
| 4.  | RX2-        |

### 4.1 Introduction

This chapter discusses the Setup program built into the BIOS. which allows users to configure the system. This configuration is then stored in battery-backed CMOS RAM so that Setup information is retained whilst the power is off.

### 4.2 Starting Setup

The BIOS is immediately active when you turn on the computer. While the BIOS is activated, the Setup program can be entered in one of two ways:

- 1. By pressing <Del> immediately after switching the system on, or
- by pressing the <Del> key when the following message appears briefly at the bottom of the screen during the POST (Power On Self-Test).

#### Press DEL to run SETUP.

### 4.3 Setup Summary

#### Standard CMOS Setup

Standard CMOS Setup to change time, date, hard disk type, etc.

#### Advanced CMOS Setup

Advanced CMOS Setup to configure system options.

#### Advanced Chipset Setup

Advanced Chipset Setup to configure chipset features.

#### Power Management Setup

Power Management Setup to configure power management features.

#### PCI / Plug and Play Setup

Configures PCI / Plug and Play features.

#### Peripheral Setup

Configures peripheral features.

#### Hardware Monitor Setup

Configures hardware monitor features.

#### Auto-Detect Hard Disks

Selecting these options allow the user to configure the drive named in the option. Select Auto-Detect Hard Disks to allow AMIBIOS to automatically configure the drive. A list of drive parameters the appears on the screen.

#### Change User Password

Change the user password.

#### Change Supervisor Password

Change the supervisor password.

#### Auto Configuration with Optimal Settings

Load configuration settings that ensure the highest performance.

#### Auto Configuration with Fail Safe Settings

Load fail-safe configuration settings.

#### Save Settings and Exit

Write the current settings to CMOS and exit.

#### Exit Without Saving

Exit without saving the current settings.

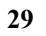

### 4.4 Main Menu Selections

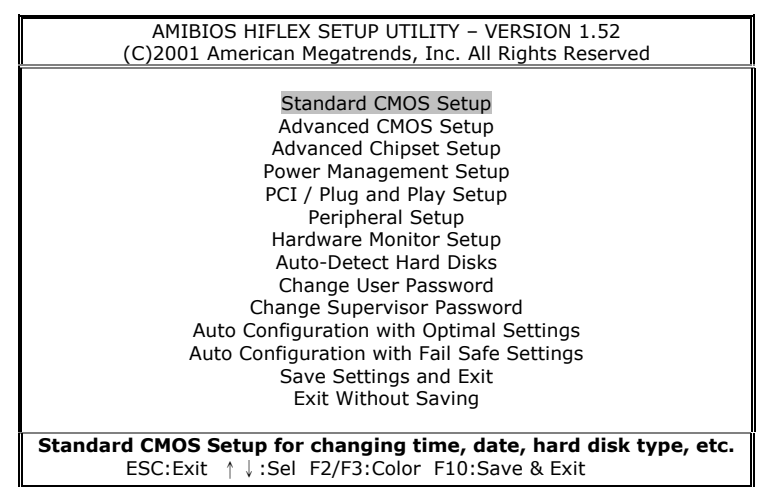

Figure 1: The Main Menu

### 4.5 Standard CMOS Setup Selections

| AMIBIOS SETUP – STANDARD CMOS SETUP<br>(C)2001 American Megatrends, Inc. All Rights Reserved                                      |                                                            |  |  |
|----------------------------------------------------------------------------------------------------|------------------------------------------------------------|--|--|
| Date (mm/dd/yyyy): Tue Mar 19,2002<br>Time (hh/mm/ss) : 17:18:10                                                                  | Base Memory: 639 KB<br>Extd Memory: 247 MB                 |  |  |
| Floppy Drive A: Not Installed<br>Floppy Drive B: Not Installed                                                                    | 3lk PIO 32Bit                                              |  |  |
| Type Size Cyln Head WPcom Sec Mode Mode Mode Mode<br>Pri Master: Auto<br>Pri Slave : Auto<br>Sec Master: Auto<br>Sec Slave : Auto |                                                            |  |  |
| Boot Sector Virus Protection Disabled                                                                                             |                                                            |  |  |
| Month: Jan – Dec<br>Day: 01 – 31<br>Year: 1980 – 2099                                                                             | ESC:Exit ↑↓:Sel<br>PgUp/PgDn:Modify<br>F1:Help F2/F3:Color |  |  |

Figure 2:Standard CMOS Setup

#### Floppy A, B

Move the cursor to these fields and select the floppy type.

#### Primary/Secondary Master/Slave LBA Mode

LBA(Logical Block Addressing) is a new IDE HDD access method to developed to overcome the 528-megabyte capacity bottleneck. If your IDE hard disk capacity is greater than 528MB, AMIBIOS can enable this LBA mode feature. The option is only for Primary Master IDE LBA mode.

#### Primary/Secondary Master/Slave Block Mode

If your hard disk drive supports IDE block transfer mode, enable this option for a faster IDE hard disk drive transfer rate. The option is only for Primary Master Block mode.

#### Primary/Secondary Master/Slave PIO Mode

This option enables Primary Master IDE PIO mode on the IDE, which can set proper cycle timings. The cycle timing between the IDE PIO mode value and IDE cycle timing is shown below : Mode 0 -> Timing ( 600ns )Mode 1 -> Timing ( 383ns ) Mode 2 -> Timing ( 240ns )Mode 3 -> Timing ( 180ns ) Mode 4 -> Timing ( 120ns )Mode 5 -> Timing ( 60ns )

#### Primary/Secondary Master/Slave 32Bit Mode

This option enables Primary Master IDE 32-bit data transfers on the IDE data port. If disabled,16-bit data transfer is used by the BIOS.32-bit data transfers can only be enabled if IDE prefetch mode is also enabled.

#### **Boot Sector Virus Protection**

When this option is enabled, AMIBIOS issues a warning when any program or virus issues a Disk Format command or attempts to write to the boot sector of the hard disk drive.

The Choice: Disabled, Enabled.

|                                                       | •        |                     |  |  |
|-------------------------------------------------------|----------|---------------------|--|--|
| AMIBIOS SETUP – ADVANCED CMOS SETUP                   |          |                     |  |  |
| (C)2001 American Megatrends, Inc. All Rights Reserved |          |                     |  |  |
| Quick Boot                                            | Enabled  | Available Options:  |  |  |
| 1st Boot Device                                       | Disabled | Disabled            |  |  |
| 2nt Boot Device                                       | Disabled | > Enabled           |  |  |
| 3rd Boot Device                                       | Disabled |                     |  |  |
| Try Other Boot Devices                                | Yes      |                     |  |  |
| S.M.A.R.T. for Hard Disks                             | Disabled |                     |  |  |
| BootUP Num-Lock                                       | On       |                     |  |  |
| Floppy Drive Swap                                     | Disabled |                     |  |  |
| Floppy Drive Seek                                     | Disabled |                     |  |  |
| PS/2 Mouse Support                                    | Enabled  |                     |  |  |
| System Keyboard                                       | Present  |                     |  |  |
| Primary Display                                       | VGA/EGA  |                     |  |  |
| Boot To OS/2                                          | No       |                     |  |  |
| Wait For 'F1' If Error                                | Enabled  |                     |  |  |
| Hit 'DEL' Message Display                             | Enabled  |                     |  |  |
| CPU MicroCode Updation                                | Enabled  |                     |  |  |
| L1 Cache                                              | Enabled  |                     |  |  |
| L2 Cache                                              | Enabled  | ESC:Exit ↑↓:Sel     |  |  |
| System BIOS Cacheabled                                | Enabled  | PaUp/PaDn:Modify    |  |  |
| C000 32K Shadow                                       | Cached   | F1:Help F2/F3:Color |  |  |
|                                                       |          |                     |  |  |

4.6 Advanced CMOS Setup Selections

Figure 3: Advance CMOS Setup

#### S.M.A.R.T. for Hard Disks

Self-Monitoring, Analysis and Reporting Technology. This option can help the BIOS to warn the user of a possible device failure and give the user a chance to back up the device before the failure actually happens.

The Choice: Auto, Disabled, Enabled.

#### Floppy Drive Seek

Set this option to Enabled to specify that floppy drive A: will perform a Seek operation at system boot.

The Choice: Enabled or Disabled.

#### **Quick Boot**

When Quick Boot is selected, DRAM testing function will be disabled.

#### **1st Boot Device**

This option sets the type of device for the first boot drives that the AMIBIOS attempts to boot from after AMIBIOS POST completes.

The Choice: Disabled, IDE-0, IDE-1, IDE-2, IDE-3, Floppy, ARMD-FDD, ARMD-HDD, CDROM, SCSI.

#### 2nd Boot Device

This option sets the type of device for the second boot drives that the AMIBIOS attempts to boot from after AMIBIOS POST completes.

The Choice: Disabled, IDE-0, IDE-1, IDE-2, IDE-3, Floppy, ARMD-FDD, ARMD-HDD, CDROM.

#### **3rd Boot Device**

This option sets the type of device for the third boot drives that the AMIBIOS attempts to boot from after AMIBIOS POST completes.

The Choice: Disabled, IDE-0, IDE-1, IDE-2, IDE-3, Floppy, ARMD-FDD, ARMD-HDD, CDROM.

#### Try Other Boot Devices

Set this option to Yes to instruct AMIBIOS to attempt to boot from any other drive in the system if it cannot find a boot drive among the drives specified in the 1st Boot Device, 2nd Boot Device, 3rd Boot Device, 4th Boot Device options.

The Choice: Yes or No.

#### BootUp Num-Lock

When this option is selected, Num Lock is turned off when the system is powered on so the user can use the arrow keys on both the numeric keypad and the keyboard.

#### PS/2 Mouse Support

When this option is enabled, BIOS supports a PS/2- type mouse.

#### System Keyboard

This option does not specify if a keyboard is attached to the computer. Rather, it specifies if error messages are displayed if a keyboard is not attached. This option permits you to configure workstation with no keyboard.

The Choice: Absent, Present.

#### **Primary Display**

Select this option to configure the type of monitor attached to the computer.

The Choice: Monochrome, Color 40x25,Color 80x25, VGA/PGA/EGA, or Not Install.

#### Boot To OS/2

Set this option to Enabled if running OS/2 operating system and using more than 64MB of system memory on the motherboard.

The Choice: Disabled or Enabled.

#### Wait For 'F1' If Error

If this option is enabled, AMIBIOS waits for the end user to press <F1> before continuing. If this option is disabled, AMIBIOS continues the boot process without waiting for <F1> to be pressed.

The Choice: Disabled or Enabled.

#### Hit 'DEL' Message Display

Disabling this option prevents "Hit <DEL> if you want to run Setup" from appearing when the system boots.

The Choice: Disabled or Enabled.

#### System BIOS Cacheable

When this option is set to enabled, the System ROM area from F0000-FFFFF is copied (shadowed) to the RAM for faster execution.

| AMIBIOS SETUP – ADVANCED CMOS SETUP<br>(C)2001 American Megatrends, Inc. All Rights Reserved                   |                                                                      |                                                            |
|----------------------------------------------------------------------------------------------------|----------------------------------------------------------------------|------------------------------------------------------------|
| C800 16K Shadow<br>CC00 16K Shadow<br>D000 16K Shadow<br>D400 16K Shadow<br>D800 16K Shadow<br>DC00 16K Shadow | Disabled<br>Disabled<br>Disabled<br>Disabled<br>Disabled<br>Disabled | Available Options:<br>> Disabled<br>Enabled<br>Cached      |
|                                                                                                    |                                                                      | ESC:Exit ↑↓:Sel<br>PgUp/PgDn:Modify<br>F1:Help F2/F3:Color |

Figure 4: Advance CMOS Setup

#### C000,32k Shadow

When this option is set to enabled, the Video ROM area from C0000-C7FFF is copied (shadowed) to the RAM for faster execution.

- Disabled : The contents of the video ROM are not copied to the RAM.
- Cached: The contents of the video ROM area from C0000h C7FFFh are copied from the ROM to

the RAM and can be written to or read from the cache memory.

• Enabled: The contents of the video ROM area from C0000h - C7FFFh are copied (shadowed) from the ROM to the RAM for faster execution.

#### C800, CC00, D000, D400, D800, DC00, 16k Shadow

These options enable shadowing of the contents of the ROM area named in the option title. The settings are Enable Disable, Cached.

The ROM area that is not used by ISA adapter cards will be allocated to PCI adapter cards.

| AMIBIOS SETUP – ADVANCED CHIPSET SETUP<br>(C)2001 American Megatrends, Inc. All Rights Reserved                                                                                                    |                                                                                                    |                                                            |  |
|----------------------------------------------------------------------------------------------------|----------------------------------------------------------------------------------------------------|------------------------------------------------------------|--|
| ******** DRAM Timing *******<br>Configure SDRAM Timing by SPD<br>DRAM Frequency<br>SDRAM CAS# Latency                                                                                                    | Disabled<br>133Mhz<br>3                                                                                       | Available Options:<br>> Disabled<br>Enabled                |  |
| Memory Hole<br>AGP Mode<br>AGP Read Synchronization<br>AGP Fast Write<br>AGP Aperture Size<br>AGP Master 1 W/S Write<br>AGP Master 1 W/S Read<br>USB Controller<br>USB Device Legacy Support<br>Port 64/60 Emulation | Disabled<br>4x<br>Enabled<br>Disabled<br>64MB<br>Disabled<br>Disabled<br>All USB Port<br>Disabled<br>Disabled |                                                            |  |
|                                                                                                    |                                                                                                    | ESC:Exit ↑↓:Sel<br>PgUp/PgDn:Modify<br>F1:Help F2/F3:Color |  |

4.7 Advanced Chipset Setup Selections

Figure 5: Advanced Chipset Setup

### 4.8 Power Management Setup Selections

| AMIBIOS SETUP – POWER MANAGEMENT SETUP<br>(C)2001 American Megatrends, Inc. All Rights Reserved                                                                                                    |                                                                                                    |                                                                                                 |  |
|----------------------------------------------------------------------------------------------------|----------------------------------------------------------------------------------------------------|-------------------------------------------------------------------------------------------------|--|
| ACPI Aware O/S<br>ACPI Standby State<br>Re-Call VGA BIOS at S3 Resuming<br>Power Management/APM<br>Video Power Down Mode<br>Hard Disk Power Down Mode<br>Standby Time Out (Minute)<br>Suspend Time Out (Minute)<br>Throttle Slow Clock Ratio<br>Display Activity<br>IRQ3<br>IRQ4<br>IRQ5<br>IRQ7<br>IRQ9<br>IRQ10<br>IRQ10<br>IRQ11<br>IRQ13<br>IRQ14<br>IRQ15 | No<br>S1/POS<br>Enabled<br>Disabled<br>Disabled<br>Disabled<br>Disabled<br>Disabled<br>Disabled<br>S0%-56.25%<br>Ignore<br>Monitor<br>Ignore<br>Ignore<br>Ignore<br>Ignore<br>Ignore<br>Ignore<br>Ignore | Available Options:<br>> No<br>Yes<br>ESC:Exit ↑↓:Sel<br>PgUp/PgDn:Modify<br>F1:Help F2/F3:Color |  |

Figure 6: Power Management Setup

#### Power Management/APM

Set this option to Enabled to run APM (Advanced Power Management).

#### Video Power Down Mode

Set this option to Enabled to allow the BIOS to power down the Video adapter and Monitor.

#### Hard Disk Power Down Mode

Set this option to Enabled to allow the BIOS to power down the Hard  $\ensuremath{\mathsf{Disk}}$  .

#### Standby/Suspend Time Out (Minutes)

This option specifies the amount of system inactivity (in minutes) before the system will enters Standby/Suspend state.

| AMIBIOS SETUP -POWER MANAGEMENT SETUP<br>(C)2001 American Megatrends, Inc. All Rights Reserved                  |                                                          |                                                            |  |
|----------------------------------------------------------------------------------------------------|----------------------------------------------------------|------------------------------------------------------------|--|
| Power Button Function<br>Restore on AC/Power Loss<br>Resume On Ring/LAN<br>Resume On LAN<br>Resume On RTC Alarm | On/Off<br>Last State<br>Disabled<br>Disabled<br>Disabled | Available Options:<br>> On/Off<br>Suspend                  |  |
| RTC Alarm Date<br>RTC Alarm Hour<br>RTC Alarm Minute<br>RTC Alarm Second<br>Power Type Select                   | 15<br>12<br>30<br>30<br>AT                               |                                                            |  |
|                                                                                                    |                                                          | ESC:Exit ↑↓:Sel<br>PgUp/PgDn:Modify<br>F1:Help F2/F3:Color |  |

Figure 7: Power Management Setup

# 4.9 PCI / Plug and Play Setup Selections

| Plug and Play Aware O/S     No     Available Option       Clear NVRAM     No     No       On Board PCI LAN Controller     Enabled     > Yes       OnChip VGA Frame Buffer Size     8MB       PCI Latency Timer (PCI Clocks)     32       The Vga Card After Bridge     No                                                                                                    | AMIBIOS SETUP – PCI / PLUG AND PLAY SETUP<br>(C)2001 American Megatrends, Inc. All Rights Reserved |  |  |  |
|----------------------------------------------------------------------------------------------------|----------------------------------------------------------------------------------------------------|--|--|--|
| Primary Graphics Adapter       PCI         Primary Graphics Adapter       PCI         Allocate IRQ to PCI VGA       Yes         PCI Slot1 IRQ Priority       Auto         PCI Slot2 IRQ Priority       Auto         PCI Slot3 IRQ Priority       Auto         PCI Slot4 IRQ Priority       Auto         PCI Slot4 IRQ Priority       Auto         DMA Channel 0       PnP         DMA Channel 1       PnP         DMA Channel 5       PnP         DMA Channel 6       PnP         DMA Channel 7       PnP         PIA Channel 7       PnP | tions:<br>↓:Sel<br>Modify<br>=3:Color                                                              |  |  |  |

Figure 8: PCI / Plug and Play Setup

| AMIBIOS SETUP – PCI / PLUG AND PLAY SETUP<br>(C)2001 American Megatrends, Inc. All Rights Reserved |  |                                                                                      |                                                            |
|----------------------------------------------------------------------------------------------------|--|--------------------------------------------------------------------------------------|------------------------------------------------------------|
| IRQ4<br>IRQ5<br>IRQ7<br>IRQ9<br>IRQ10<br>IRQ11<br>IRQ14<br>IRQ15                                   |  | PCI/PnP<br>PCI/PnP<br>PCI/PnP<br>PCI/PnP<br>PCI/PnP<br>PCI/PnP<br>PCI/PnP<br>PCI/PnP | Available Options:<br>> PnP<br>ISA/EISA                    |
|                                                                                                    |  |                                                                                      | ESC:Exit ↑↓:Sel<br>PgUp/PgDn:Modify<br>F1:Help F2/F3:Color |

Figure 9: PCI / Plug and Play Setup

#### Plug and Play Aware O/S

If enabled, BIOS will configure only PnP ISA boot devices(i.e. all PnP ISA cards which have boot flag set). And PnP aware OS will configure all other devices. If disabled, BIOS will configure all devices.

#### DMA Channel 0, 1, 3, 5, 6, 7

The option allow the user to specify the bus type used by each DMA channel.

The Choice: PnP or ISA/EISA

#### IRQ3, 4, 5, 7, 9, 10, 11, 14, 15

The option specifies the bus that the specified IRQ line is used on. The user can reserve IRQs for legacy ISA adapter cards whilst determining if AMIBIOS should remove an IRQ from the pool of available IRQs passed to devices that are configurable by the system BIOS. The available IRQ pool is determined by reading the ESCD NVRAM. If more IRQs need to be removed from the pool, the user can optionally reserve the IRQ by assigning an ISA setting to it. Onboard I/O is configured by AMIBIOS. All IRQs used by onboard I/O are configured as PCI/PnP.

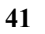

| hanne                                                 |          |                     |  |
|-------------------------------------------------------|----------|---------------------|--|
| AMIBIOS SETUP – PERIPHERAL SETUP                      |          |                     |  |
| (C)2001 American Megatrends, Inc. All Rights Reserved |          |                     |  |
| OnBoard FDC                                           | Enabled  | Available Options:  |  |
| OnBoard Serial Port1                                  | 3F8/COM1 | Disabled            |  |
| OnBoard Serial Port2                                  | 2F8/COM2 | > Enabled           |  |
| Serial Portz Mode                                     | Normai   |                     |  |
| OnBoard Parallel Port                                 | 378      |                     |  |
| Paralled Port Mode                                    | ECP      |                     |  |
| EPP Version                                           | N/A      |                     |  |
| Parallel Port DMA Channel                             | 3        |                     |  |
| Parallel Port IRQ                                     | 7        |                     |  |
| OnBoard IDE                                           | Both     |                     |  |
| OnBoard AC'97 Audio                                   | Enabled  |                     |  |
|                                                       |          |                     |  |
|                                                       |          |                     |  |
|                                                       |          |                     |  |
|                                                       |          |                     |  |
|                                                       |          | ESC:Exit ↑↓:Sel     |  |
|                                                       |          | PgUp/PgDn:Modify    |  |
|                                                       |          | F1:Help F2/F3:Color |  |
|                                                       |          |                     |  |

### 4.10 Peripheral Setup Selections

Figure 10: Peripheral Setup

#### **On-Board Parallel Port**

This option specifies the base I/O port address of the parallel port on the motherboard.

The Choice: Disabled, 378h, 278h, or 3BCh.

#### Parallel Port Mode

This option specifies the parallel port mode. The settings are Normal, Bi-Dir, ECP, EPP.

- Normal : The normal parallel port mode is used.
- Bi-Dir : Use this setting to support bi-directional transfers on the parallel port.
- EPP : The parallel port can be used with devices that adhere to Enhanced Parallel Port(EPP) specifications. EPP uses the existing parallel port signals to provide asymmetric bi-directional data transfer driven by the host device.

• ECP : The parallel port can be used with devices that adhere to Extended Capabilities Port (ECP) specifications. ECP uses the DMA protocol to achieve data transfer rates of up to 2.5 Megabits per second, and provides symmetric bidirectional communication.

#### Parallel Port IRQ

This option specifies the IRQ used by the parallel port.

The Choice: (IRQ)5, (IRQ)7.

#### Parallel Port DMA Channel

This option is only available if the setting for the Parallel Port Mode option is set to ECP. It sets the DMA channel used by the parallel port.

The Choice: DMA Channel 0, 1, or 3.

| AMIBIOS SETU<br>(C)2001 American                                                                                                    | JP – HARDWARE MONITO<br>Megatrends, Inc. All Righ                                                   | R SETUP                                                    |
|----------------------------------------------------------------------------------------------------|----------------------------------------------------------------------------------------------------|------------------------------------------------------------|
| —==System Hardware Mo                                                                                                    | onitor≡=—                                                                                           |                                                            |
| System Temperature<br>CPU Temperature<br>CPU Fan Speed<br>Chassis Fan Speed<br>Vcore<br>+ 2.500V<br>+ 3.300V<br>+ 5.000V<br>+12.000V | 31°C/87°F<br>29°C/84°F<br>6300 RPM<br>0 RPM<br>1.412 V<br>2.625 V<br>3.490 V<br>5.070 V<br>12.046 V |                                                            |
|                                                                                                    |                                                                                                    | ESC:Exit ↑↓:Sel<br>PgUp/PgDn:Modify<br>F1:Help F2/F3:Color |

4.11 Hardware Monitor Setup Selections

Figure 11: Hardware Monitor Setup

### **Appendix A. Watch-Dog Timer**

The WatchDog Timer is a device which ensure that standalone systems can recover from abnormal conditions that cause the system to crash. These conditions may result from an external EMI or a software bug. When the system stops working, hardware on the board will perform a hardware reset (cold boot) to bring the system back to a functioning state.

Three I/O ports control the operation of WatchDog Timer.

| 443 (hex)     | Write | Set WatchDog Time period               |
|---------------|-------|----------------------------------------|
| 443 (hex)     | Read  | Enable the refresh the Watchdog Timer. |
| 043/843 (hex) | Read  | Disable the Watchdog Timer.            |

Prior to enabling the Watchdog Timer, the user has to set the time-out period. The range of the timer is 1 to 255 sec, set in increments of 1 second. The user will need to send the time-out value to the I/O port – 443H, and then enable it by reading data from the same I/O port. This will activate the timer that will eventually time out and check and monitor the CPU board. This must be done within the time-out period that is set by the software, For additional help, please refer to the example program. Finally, disable the Watchdog timer by reading the I/O port -843H or 043H - otherwise the system could reset unconditionally.

| Note: A | tolerance of at least 5% must be maintained to avoid  |
|---------|-------------------------------------------------------|
| ur      | nknown routines in the operating system (DOS), such   |
| as      | s disk I/O that can be very time-consuming. Therefore |
| if      | the time-out period has been set to 10 seconds, the   |
| I/      | O port 443H must be read within 7 seconds.            |

#### **Example Assembly Program:**

TIMER\_PORT = 443H TIMER\_START = 443H TIMER\_STOP = 843H ;:Initial Timer Counter MOV DX, TIMER\_PORT MOV AL, 8 ;;8 seconds OUT DX, AL MOV DX, TIMER\_START IN AL, DX. ;;Start counter

W\_LOOP: MOV DX, TIMER\_STOP IN AL, DX MOV DX, TIMER\_START IN AL, DX ;;Restart counter ;;Add Your Application Here CMP EXIT\_AP, 0 JNE W\_LOOP MOV DX, TIMER\_STOP IN AL, DX ;;Exit AP

### **Appendix B. E2 Key™ Function**

The PCISA-C3/EDEN SERIES provides an outstanding  $E^2$ KEY<sup>TM</sup> function for system integrators. Based on the  $E^2$ KEY<sup>TM</sup>, ID Code, Passwords or Critical Data can be stored in the 1Kbit EEPROM. Because the EEPROM is non-volatile memory, you don't have to worry about losing important data.

The  $E^2 KEY^{TM}$  is based on a 1Kbit EEPROM which is configured to 64 words(from 0 to 63). The user can access (read or write) each word at any time.

When you start to use the  $E^2 KEY^{TM}$  the utility is already in the package. The software utility will include four files as follows,

#### README.DOC E2KEY.OBJ EKEYDEMO.C EKEYDEMO.EXE.

The E2KEY.OBJ provides two library functions for the user to integrate in to their application with  $E^2KEY^{\text{TM}}$  function. These library functions (**read\_e2key and write\_e2key**) are written and compiled in C language. Please check the following statement, in order to easily implement it.

#### unsigned int read\_e2key(unsigned int address)

/\* This function will return the  $E^2$ KEY<sup>™</sup>'s data at address. The address range is from 0 to 63. Return data is one word,16 bits

\*/void write\_e2key(unsigned int address,unsigned data) /\* This function will write the given data to the  $E^2$ KEY<sup>TM</sup> at a certain address. The address range is from 0 to 63. The data

value is from 0 to 0xffff. \*/ To start using the function, please refer to the included EKEYDEMO.C code.

# Appendix C. Address Mapping

### IO Address Map

| I/O address | Description                                   |
|-------------|-----------------------------------------------|
| Range       |                                               |
| 000-01F     | DMA Controller #1                             |
| 020-021     | Interrupt Controller #1, Master               |
| 040-05F     | 8254 timer                                    |
| 060-06F     | 8042 (Keyboard Controller)                    |
| 070-07F     | Real time Clock, NMI Mask                     |
| 080-09F     | DMA Page Register                             |
| 0A0-0BF     | Interrupt Controller #2                       |
| 0C0-0DF     | DMA Controller #2                             |
| 0F0         | Clear Math Coprocessor Busy                   |
| 0F1         | Reset Math Coprocessor                        |
| 0F2         | Core logic programming configuration          |
| 0F8-0FF     | Math Coprocessor                              |
| 1F0-1F8     | Fixed Disk                                    |
| 200-207     | Game I/O                                      |
| 278-27F     | Parallel Printer Port 2 (LPT3)                |
| 2E8-2EF     | Serial Port 4                                 |
| 2F8-2FF     | Serial Port 2                                 |
| 300-31F     | Prototype Card                                |
| 360-36F     | Reserved                                      |
| 378-37F     | Parallel Printer Port 1 (LPT2)                |
| 3B0-3BF     | Monochrome Display and Printer Adapter (LPT1) |
| 3C0-3CF     | Reserved                                      |
| 3D0-3DF     | Color/Graphics Monitor Adapter                |
| 3E8-3EF     | Serial Port 3                                 |
| 3F0-3F7     | Diskette Controller                           |
| 3F8-3FF     | Serial Port 1                                 |

### 1st MB Memory Address Map

| Memory address | Description   |
|----------------|---------------|
| 00000-9FFFF    | System memory |
| A0000-BFFFF    | VGA buffer    |
| C0000-C7FFF    | VGA BIOS      |
| F0000-FFFFF    | System BIOS   |
| 100000-        | Extend BIOS   |

\*Default setting

### IRQ Mapping Table

| IRQ0 | System Timer              | IRQ8  | RTC clock     |
|------|---------------------------|-------|---------------|
| IRQ1 | Keyboard                  | IRQ9  | Available     |
| IRQ2 | Cascade to IRQ Controller | IRQ10 | Available     |
| IRQ3 | COM2                      | IRQ11 | Available     |
| IRQ4 | COM1                      | IRQ12 | PS2 mouse     |
| IRQ5 | Available                 | IRQ13 | FPU           |
| IRQ6 | FDC                       | IRQ14 | Primary IDE   |
| IRQ7 | Printer                   | IRQ15 | Secondary IDE |

### **DMA Channel Assignments**

| Channel | Function                       |
|---------|--------------------------------|
| 0       | Available                      |
| 1       | Available                      |
| 2       | Floppy disk ( 8-bit transfer ) |
| 3       | Available                      |
| 4       | Cascade for DMA controller 1   |
| 5       | Available                      |
| 6       | Available                      |
| 7       | Available                      |

# **Appendix D. ATX Power Supply**

The following notes show how to connect the ATX Power Supply to the backplanes and / or the ISBC card.

### A. For backplanes with an ATX Connector

- 1. First disconnect the AC cord of the Power Supply from the AC source to prevent sudden electrical surge to the board.
- 2. Next, check the type of your CPU board. All CPU boards listed on the next page support ATX power supply but have two types of power switch connection:
- PCISA-C3/EDEN SERIES (through Power Button & GND):

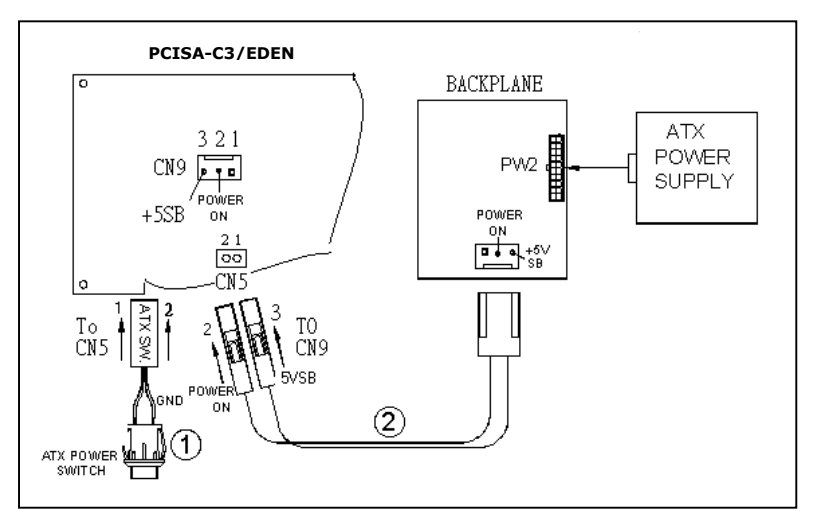

Connect the ATX power button switch to the pin 1 (power button) and pin 2 of the CN5 on the board, and connect the power cable from backplane to CN9 of the CPU card.

If you want to turn ON the system, just press the button once.

And If you want to turn off the power supply, please press the ATX power switch button for about 4 seconds.

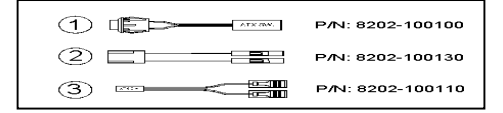

# For backplanes with an ATX power supply connector

For some SBC with no ATX power ON/OFF function, the user can control the ATX power supply via the backplane's PS ON connector. Refer to the figure below: for the backplanes with ATX connector, the connection can be made simply as follows:

- 1. Connect the ON/OFF switch to Pin 2 (PS ON) and Pin 1 (GND) of connector CN2
- 2. You may now turn the power On and OFF by using the power switch

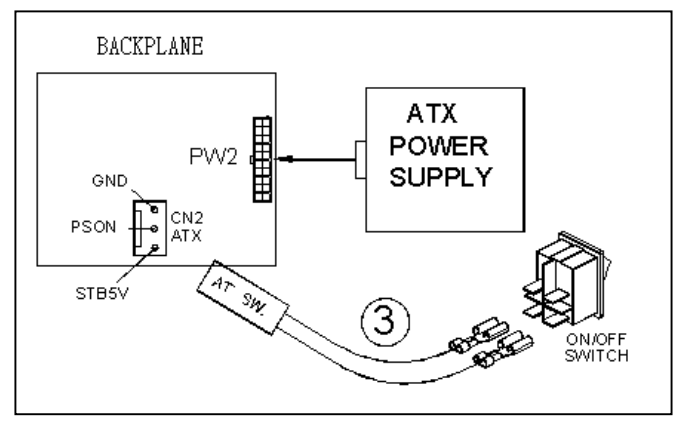

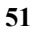

### Appendix E. How to Use the Wake-Up Function

The PCISA-C3/EDEN SERIES provides two kind of Wake Up Function.

This page describes how to use the Modem Wake-Up and LAN Wake-Up functions.

Wake-Up function works whilst using ATX power supply,

•

- Wake-Up By Modem Ring On: In CMOS SETUP, the user must set the option *Wake Up On LAN/Ring* to enabled. The ATX power supply will be switched on when there is a ring signal detected on the pin "RI" of the serial port.
- Wake-Up On LAN (for Intel 82559 LAN-chip): In CMOS SETUP, the user must set the option Wake Up On LAN/Ring to enabled. When the computer is in power-down status, a LAN Link/Active LED is flashing. This status indicates that the LAN chip has entered standby mode and is waiting for a Wake-Up signal. You can use other computers to wake up your computer by sending ID to it.
- **ID**: ID is the address of your system LAN. Every LAN chip has a factory- set ID which you can find it from network information in WINDOWS.

ID's format is xx-xx-xx-xx-xx-xx **Example ID**: 00905C21D4D7

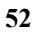